# Microsoft Azure 無料評価版導入のためのヒント (2018 年 5 月改訂版)

2018年5月11日

株式会社デバイスドライバーズ

| 1. はじ  | こめに                   | 3 |
|--------|-----------------------|---|
| 1.1.   | ライセンス                 | 3 |
| 1.2.   | 出所ときっかけ               | 3 |
| 1.3.   | 情報の鮮度                 | 1 |
| 1.4.   | 免責事項                  | 1 |
| 1.5.   | 演習の概要                 | 1 |
| 1.6.   | 動作環境                  | 1 |
| 1.7.   | クラウド環境                | 1 |
| 2. Mic | rosoft Azure のアカウント作成 | 5 |
| 2.1.   | アカウント開設手順             | 5 |
| 3. その  | )他11                  | 2 |

# 目次

## 1. はじめに

この学習テキストは Microsoft が提供している Microsoft Azure 申し込み手順

#### Microsoft Azure サブスクリプション申し込み Step by Step

#### http://msdn.microsoft.com/ja-jp/windowsazure/ee943806.aspx

においてわかり難い点と、無料評価版導入時に注意が必要なヒントを説明したものです。

どなたでも著作権者の株式会社デバイスドライバーズに断ること無く、CC-BY ライセンス条件に従う限り、自由に複製して利用することができますが、本資料の内容に関しては、日本マイクロソフト株式会社及び Microsoft Cooperation は関知しないので注意してください。

このテキストでは次の印と項目を使用しています。独習する際に参考にしてください。

| ●演習   | 今回のセミナー実習する演習問題です。                 |
|-------|------------------------------------|
| ○演習   | 今回は実習しない演習問題です。時間に余裕がある人は実習してください。 |
| ★注意★  | 演習を進める上での重要な注意点を示します。              |
| ■ヒント■ | 演習を進める上での有効なヒントを示します。              |
| □解説□  | 演習を進める上で参考となる解説を示します。              |

#### 1.1. ライセンス

本資料は CC-BY ライセンスによって許諾されています。ライセンスの内容を知りたい方は http://creativecommons.org/licenses/by/4.0/deed.ja でご確認ください。

表示 4.0 国際 (CC BY 4.0)

#### 1.2. 出所ときっかけ

本資料は元々、Microsoft Azure の普及を目的として株式会社デバイスドライバーズが作成し ていた資料を、日本マイクロソフト株式会社のテクニカルエバンジェリスト、太田寛氏の著作に よる「Internet Of Things ハンズオン」公開をきっかけに改訂し、公開しているものです。 「Internet Of Things ハンズオン」に関連するページを次に示します。

- ① IoT Kit Hands-on トレーニング http://ms-iotkithol-jp.github.io/
- ② Internet Of Things キット ハンズオントレーニング(2018年5月現在最近のバージョン) http://aka.ms/IoTKitHolV4
- ③ 太田寛氏のブログ「デバイスと IT の架け橋」
   http://blogs.msdn.com/b/hirosho/

#### 1.3. 情報の鮮度

- ① テキストは、2018/5/10 時点の技術情報を基に作成されています
- ② 技術情報は日々更新されるものであり、本資料の記述が最新状況とは異なる場合があります
- ③ 演習する時点で本資料の内容との最新技術情報と異なる場合は、最新の方法での実装をお勧めします

#### 1.4. 免責事項

 本資料に基づいて演習、自己学習を実施した結果、付帯して配布するソフトウェアの運用に おいて生じた、いかなる損害について一切責任は負いません。

#### 1.5. 演習の概要

① 目的

本テキストでは Microsoft Azure Portal を操作して、Microsoft Azure 無料評価版を導入する 手順を学びます。

② 必要知識

・Microsoft Azure に関する基本知識が望ましい(必須ではない)

演習終了後に得られる知識

・Microsoft Azure 無料評価版の導入方法

#### 1.6. 動作環境

最新の主要なデスクトップ デバイス、タブレット デバイス上でブラウザーを起動して操作 します。Azure Portal の操作は、下記に挙げる各ブラウザーの最新版のみをサポートします。 Microsoft Edge、Internet Explorer 11、Safari (Mac 版)、Chrome、Firefox

■ヒント: Azure Portal でサポートされるブラウザーとデバイス■

https://docs.microsoft.com/ja-jp/azure/azure-preview-portal-supported-browsers-devices

1.7. クラウド環境

本テキストでは 1 か月間無料評価版(有償サブスクリプションに移行可能)の権利取得手順 を示します。すでに有効な Azure のサブスクリプションをお持ちの場合には、それを利用する ことが可能です。

1か月間無料評価版を使用してアカウントを開設する場合には次のものが必要です。

- ① 有効なクレジットカード
- ② すぐに通話可能な携帯電話または固定電話

### 2. Microsoft Azure のアカウント作成

Microsoft Azure には Microsoft アカウント(旧 Live ID)を利用してサインイン(ログイン) します。Azure の利用者登録をする際に Microsoft アカウントを持っていない場合には、

#### http://www.microsoft.com/ja-jp/msaccount/signup/

にブラウザーからアクセスして Microsoft アカウントを取得しておく必要があります。

□解説:アカウントとサブスクリプション□

Azure のサブスクリプションとは Azure の各種サービスを利用する際に必要な利用権限(使 用権)です。わかり易い言い方をすれば課金単位に相当します。

1か月間無料評価版を使用する場合には、サインインに使用したアカウントに1か月間有効な ¥22,500相当のサブスクリプションが無償で付いてきます。1か月間経過後も引き続き利用する 場合には、サブスクリプションの更新(有償)または変更(新規購入)をする必要があります。 サブスクリプションには定額制や従量制等、様々な種類があります。

一つのアカウントに複数のサブスクリプションを登録可能です。その場合は Azure の各サー ビスを利用する際に、どのサブスクリプションを使用するかの設定をする必要があります。

■ヒント:Azure 無料アカウント■

https://azure.microsoft.com/ja-jp/offers/ms-azr-0044p/

#### 2.1. アカウント開設手順

Microsoft Azure は Microsoft アカウントを使用して利用します。無料評価版が利用できるの は各 Microsoft アカウントに対して1回限りです。これは無料評価版の申請登録時に使用した電 話番号にヒモ付けされて管理されます。従ってすでに無料評価版を使用済みの電話番号は、再利 用できません。

★注意: Visual Studio と Azure で使用する Microsoft アカウント★

Azure クラウドサービス等の特定のサービスでは、Visual Studio のテンプレートを使用して プロジェクトを作成する機能があります。この機能を利用して開発するためには Visual Studio で使用する Microsoft アカウントと Microsoft Azure の Microsoft アカウントで同じものを使用 する必要があります。ご注意下さい。

●演習1)

Microsoft アカウントを使用して Microsoft Azure に1か月間無償のアカウントを作成します。

手順1:登録サイトへのアクセス

ブラウザーから次のいずれかの手順で登録申請サイトにサインインします。

- ① http://azure.microsoft.com/ja-jp/
- 2 https://azure.microsoft.com/ja-jp/free/
- ③ インターネットで「Azure」で検索する。

以下に各画面でクリックする場所を示します。

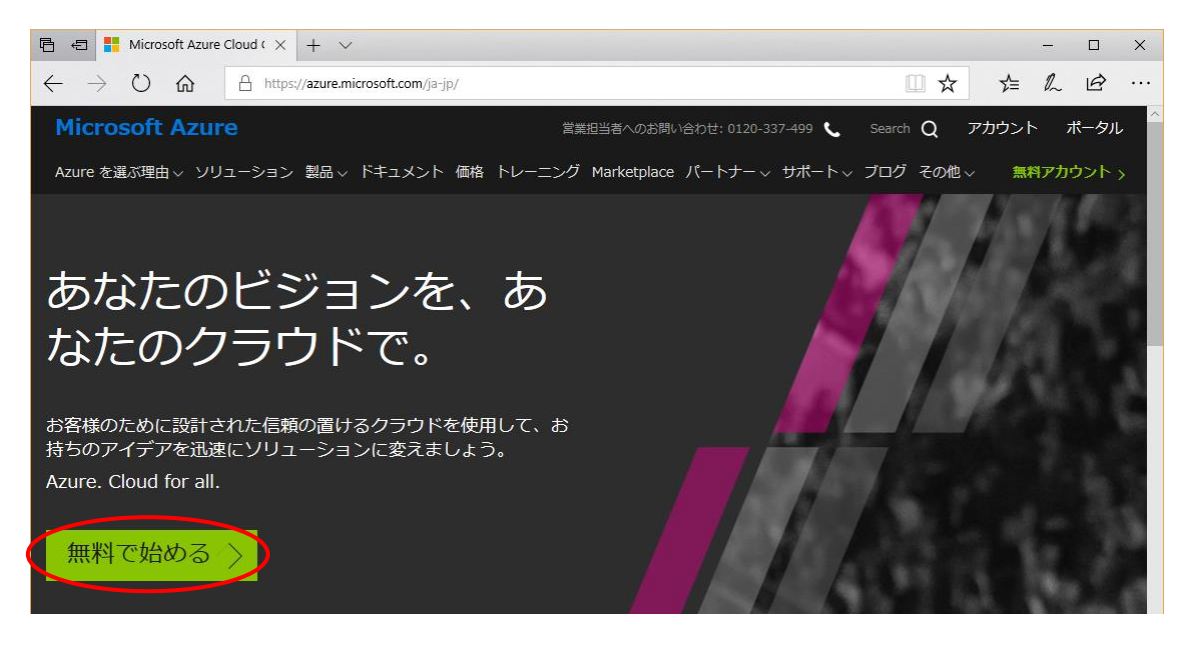

| 🖻 🖨 <table-cell-rows> Azure</table-cell-rows>                         | x + ~                                                                                                    |                                                                                                    | - 🗆 X      |
|-----------------------------------------------------------------------|----------------------------------------------------------------------------------------------------|----------------------------------------------------------------------------------------------------|------------|
| $\leftrightarrow$ $\rightarrow$ $\circlearrowright$ $\Leftrightarrow$ | https://azure.microsoft.com/ja-jp/free/                                                                                                    | Ш ☆                                                                                                    | ☆ & & …    |
| Microsoft Azur                                                        | € 営業担当者へのお問い合わせ: 0120-337-499 🌜                                                                                                    | Search Q 🧵                                                                                                    | ^カウント ポータル |
| Azure を選ぶ理由 〜 ソリ                                                      | ューション 製品 > ドキュメント 価格 トレーニング Marketplace パートナー > サポート >                                                                                                    | ブログ その他~                                                                                                    |            |
| Azure                                                                 | の無料アカウントを今すぐ作成<br>Azure ですばらしいアイデアの構築に取りかかりましょう<br>無料で始める<br>または今すく購入する >                                                                                                    | しまし                                                                                                    | しょう        |
|                                                                       | Microsoft Aure                                                                                                    | North Annual Contractions                                                                                                    |            |
|                                                                       | the mean set of the set of the set of   | 50 C                                                                                                    |            |
|                                                                       | A de danse     A de danse     A | Anton<br>Of Di Unionali<br>(Marcine)<br>(Marcine)<br>(Marc |            |

手順2:サインイン

「今すぐ試す」をクリック後は Microsoft アカウントのサインイン画面に切り替わるので、所 得している Microsoft アカウントとパスワードを入力します。すでにサインイン済の場合にはこ の画面は表示されないので、次画面でサインイン済のアカウント名を確認して下さい。

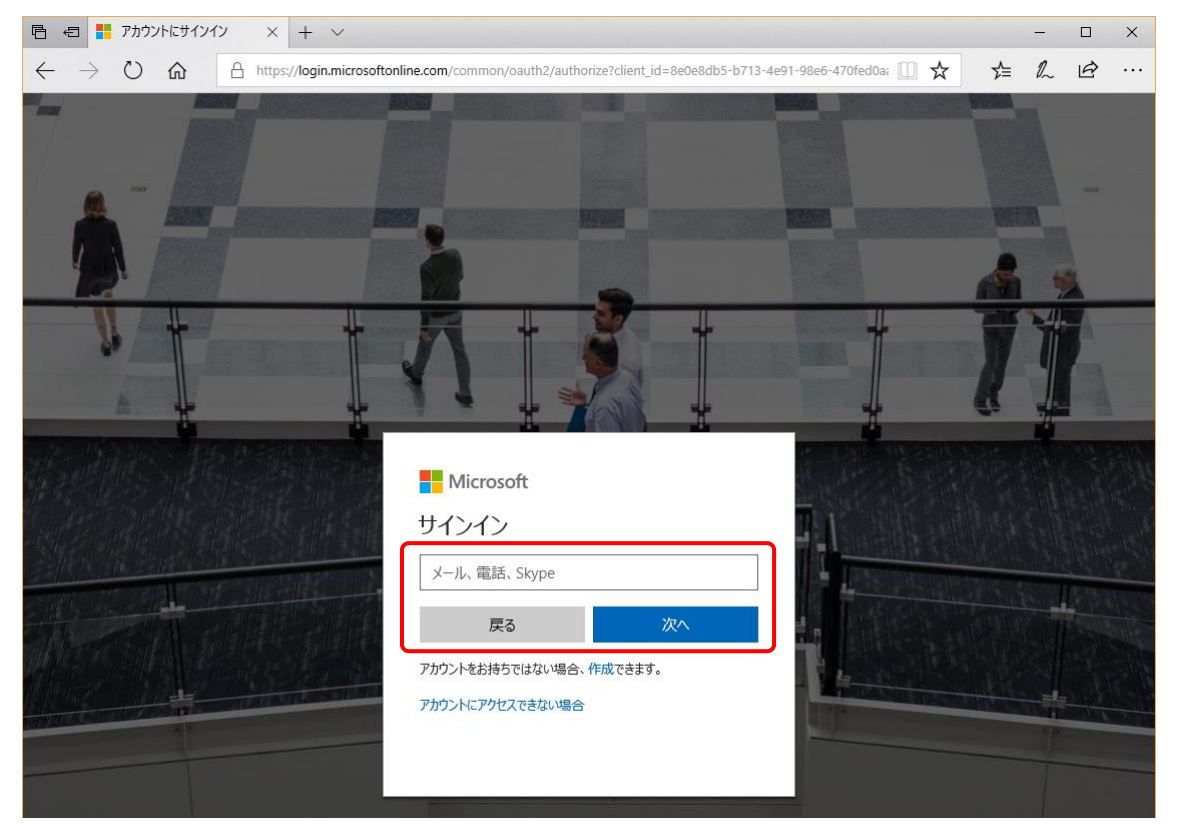

## ★注意:無効な Microsoft アカウント★

Microsoft アカウントがすでに試用済等で無効な場合、次の様なエラーとなります。

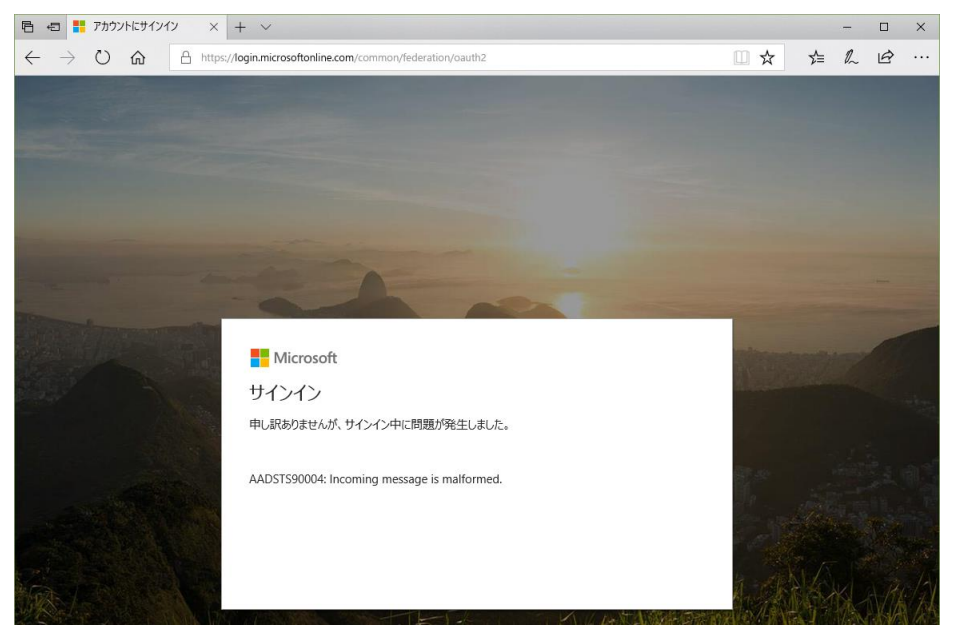

手順3:自分の情報

赤印が付いている項目を入力して「次へ」をクリックします。連絡先のメールアドレスはメー ルを読むことができるアドレスであればアカウントと同じでも構いません。勤務先の電話は、連 絡がつけばどこでも構いません。

| 🖹 🖅 🗄 Azure - Sign up                          | x + ~                                                                                                    | – 🗆 ×   |
|------------------------------------------------|----------------------------------------------------------------------------------------------------|---------|
| $\leftarrow$ $\rightarrow$ O $\textcircled{a}$ | https://signup.azure.com/signup?offer=ms-azr-0044p&appId=102&ref=azureplat-generic&redirectURL=https:%2F 🛄 🖈 | ☆ & & … |
|                                                | Microsoft Azure @uvecom サインアウト                                                                               | ^       |
|                                                | Azure の無料アカウントのサインアップ・<br>30日間の¥22,500のクレジットから開始し、引き続き無料でご利用<br>いただけます                                       |         |
|                                                | 1 自分の情報 ヘー・・・・・・・・・・・・・・・・・・・・・・・・・・・・・・・・・・・・                                                               |         |
|                                                | 国/地域<br>●<br>日本 ~                                                                                            |         |
|                                                | 名<br>Azure                                                                                                   |         |
|                                                | 姓                                                                                                    |         |
|                                                | Azure ×                                                                                                    |         |
|                                                | 電子メール アドレス <b>0</b>                                                                                          |         |
|                                                | 電話                                                                                                    |         |
|                                                | 例: 090 XXXX XXXX                                                                                             |         |
|                                                | 名の読み方<br>                                                                                                    |         |
|                                                | 姓の読み方                                                                                                    |         |
|                                                | 株行すると、ブライバシーに関する声明とサブスクリブション契約に同意したことになります           次へ                                                      |         |

★注意:電話番号の入力★

現在 Microsoft Edge などの一部のブラウザーでキーボードから電話番号の直接入力ができ ない問題があることを確認しています。その様な場合は、メモ帳(Notepad)などのアプリケ ーションに一旦電話番号を入力(ハイフンやカッコ無し、スペースは OK)後、電話の枠にコ ピー&ペーストすることで入力できることを確認しています。次項以降の電話番号入力でも同 様の方法で対応できます。

手順4:電話による本人確認

SMS と音声電話の2種類から、電話による本人確認方法を選択します。電話が利用できない場合には、申請を行う事ができません。

① テキストメッセージを送信する

指定した携帯電話番号に海外から SMS(ショートメッセージサービス)のメールが送られ て来ます。番号入力後、「テキストメッセージを送信する」をクリックすると、認証コード を入力可能になります。

通常1分程度でメールを受信しますが、標準設定で良くある海外 SMS の受信拒否等により メッセージを受け取れないことや、送信エラーが表示される場合があります。1分程度待っ て完了しない場合には、次の「電話する」の方法を試すことをお勧めします。

電話する

電話番号を入力して「電話する」をクリックします。固定電話の番号も使用可能です。電話 番号が確認された場合、次ページで示すように認証コードが入力可能になります。

| 2 | 電話による本人確認                                                                                           | ^        |
|---|----------------------------------------------------------------------------------------------------|----------|
|   | [テキスト メッセージを送信する] を選択されますと、海外より本人確認の SMS をご案内<br>ます。海外から送信される SMS を拒否設定した状態では受信ができないため、ご注意く;<br>さい。 | Iし<br>だ  |
|   | 「電話で確認コードを受け取る」を選択されますと、海外より自動音声で確認コードをご<br>案内します。                                                  | <u> </u> |
|   | 国コード                                                                                                |          |
|   | 日本 (+81) ~                                                                                          |          |
|   | 電話番号                                                                                                |          |
| l | 例!: 090 XXXX XXXX                                                                                   |          |
| < | テキストメッセージを送信する。電話する                                                                                 |          |

クリック直後に海外から電話がかかって来て確認コードの番号が告げられます。確認コード は6桁の数字で、英語で伝えられます。確認コードの数字は英語で機械的に2回告げられ るだけで、聞き直すことができません。十分注意して下さい。

確認コードを受け取ることができない場合には、次の原因が考えられます。

- ① 電話番号の入力に誤りがある
- ② 認証で使用する電話番号をすでに他のアカウントで使用して無償アカウント開設済である

#### ★注意:個人認証確認手順★

Azure のアカウント開設の際、この電話による個人認証が一番面倒な手順です。現在、他の 手段はありません。問題が発生しても適切なエラー・メッセージは表示されません。何回か試 してもコードが受信できない場合、サポート電話番号に問い合わせすることをお勧めします。 アカウント開設に関する日本マイクロソフトのサポート電話番号:

0120-41-6755 (平日 9:00-17:30)

■ヒント: Windows Azure 新規契約時の個人認証

http://blogs.msdn.com/b/dsazurejp/archive/2013/09/12/new-subscription-personal-indentification.aspx and the statement of the statement of th

手順5:コードの確認

受け取った確認コード6桁を入力して「コードの確認」をクリックします。正常に受け取り できなかった場合、何回でも「電話する」などをクリックして再送信可能です。

| ~    |                                     |
|------|-------------------------------------|
|      |                                     |
| ×    |                                     |
|      |                                     |
| 電話する |                                     |
|      |                                     |
|      |                                     |
|      |                                     |
|      |                                     |
|      | <ul> <li>×</li> <li>電話する</li> </ul> |

確認コードが受理されると、次項の「カードによる本人確認」の入力が可能になります。

手順6:カードによる本人確認

入力フォームが次の様に変化するので、必要項目を入力して「次へ」をクリックします。

| 3 カードによる本人確認                                                                                                    |                                     |
|----------------------------------------------------------------------------------------------------|-------------------------------------|
| アカウント所有者がボットや匿名のトラブルメーカーではなく実在の<br>認することによって、価格を低く抑えています。お客様が有料ブラン・<br>い限り、カードへの請求は発生しませんのでご安心ください。ただし<br>一時的な請求が表示される場合があります。 | 人物であることを破<br>へ明示的に変更した<br>、信用照会のための |
| VISA 🐺 📫 📖                                                                                                    |                                     |
| カード番号                                                                                                    |                                     |
|                                                                                                    |                                     |
| 有効期限 ゼキュリティコード <b>●</b>                                                                                                    |                                     |
| クレジット カードの名義                                                                                                    |                                     |
|                                                                                                    |                                     |
| 郵便番号                                                                                                    |                                     |
| - 182-0021 -                                                                                                    |                                     |
| 都道府県                                                                                                    |                                     |
| Y                                                                                                    |                                     |
| 市区町村                                                                                                    |                                     |
|                                                                                                    |                                     |
| 住所 1                                                                                                    |                                     |
|                                                                                                    |                                     |
| 住所 2                                                                                                    |                                     |
| - オブション -                                                                                                    |                                     |

手順7:アグリーメント

カード情報入力後は、次の様なアグリーメントのフォームが現れるので、契約項目にチェッ クして「サインアップ」をクリックします。ここでアグリーメントに合意後、サインアップし ただけでは課金されません。また1か月経過して評価期間終了後も、何もアクションを起こさ なければ一切課金されることはありません。下記の画面は実際の表示画面とは少し異なるので 注意してください。

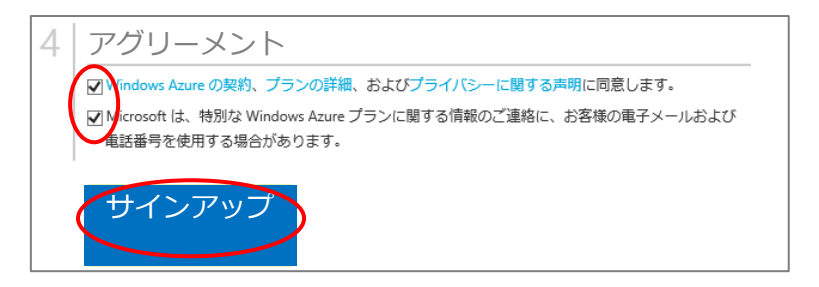

手順8:Azure へのサインイン

サインアップをクリック後しばらくすると次の様なダッシュボード画面が表示されます。この画面で Azure の様々な操作をすることができます。

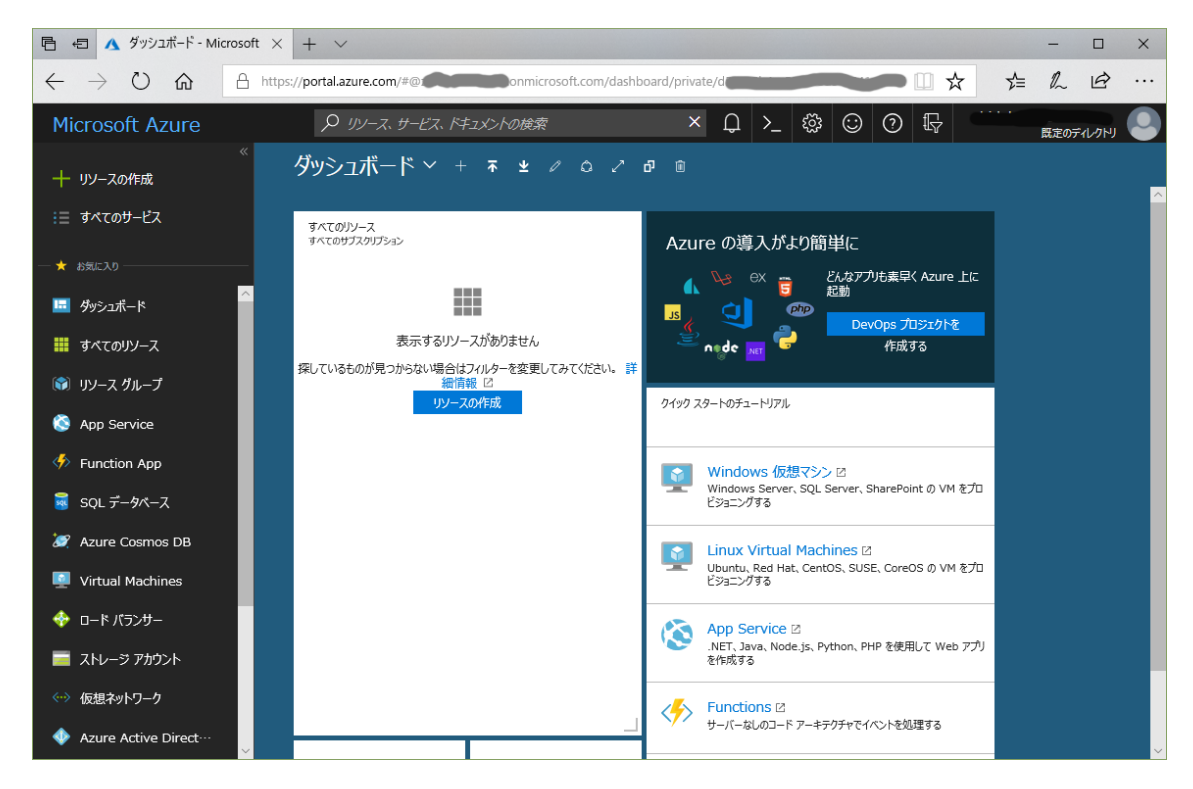

もしダッシュボードが表示されない場合は、右上の「ポータル」をクリックして Azure の最 初の画面(ダッシュボード)に進みます。(次ページ)

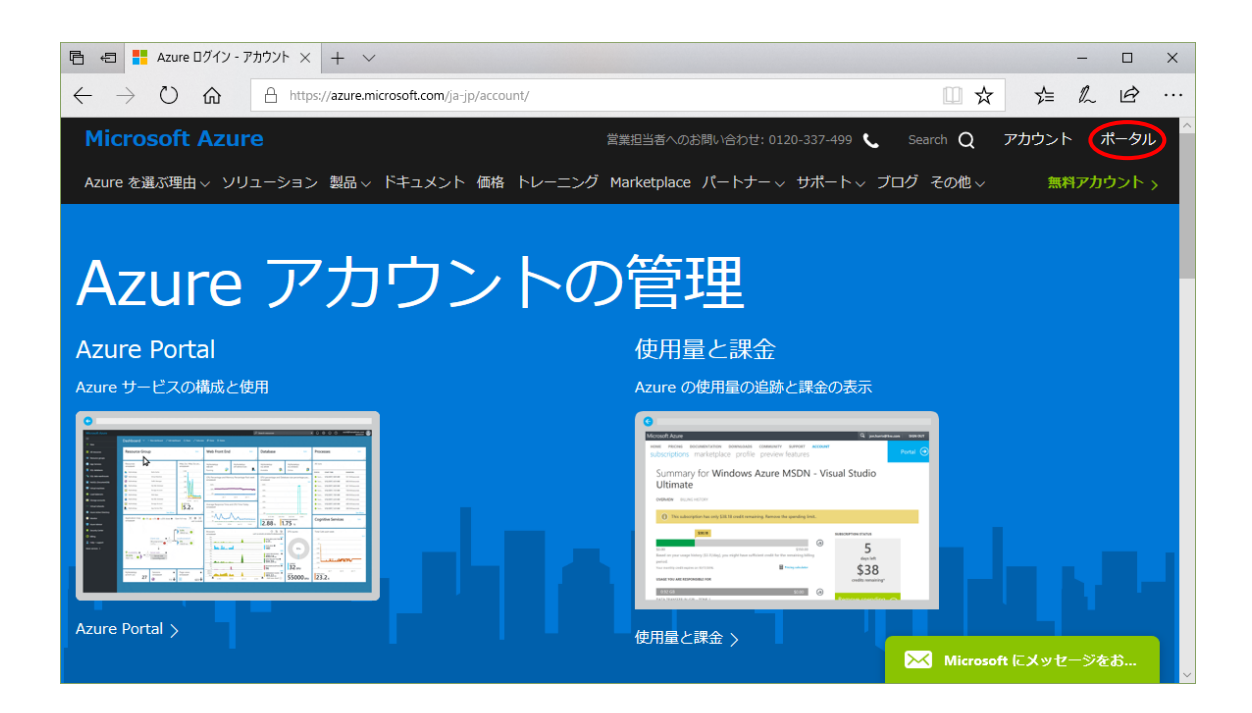

■ヒント: Microsoft Azure サブスクリプション申し込み Step by Step■

http://msdn.microsoft.com/ja-jp/windowsazure/ee943806.aspx

■ヒント:サポートにお問い合わせする方法について■

http://blogs.msdn.com/b/dsazurejp/archive/2013/10/31/10462044.aspx

## 3. その他

本テキストについて、誤りや不明な点をみつけた場合には、以下宛にメールでご連絡をお願い します。

メール連絡先) 株式会社デバイスドライバーズ E-Kit 事業部 e-kit@devdrv.co.jp

以上